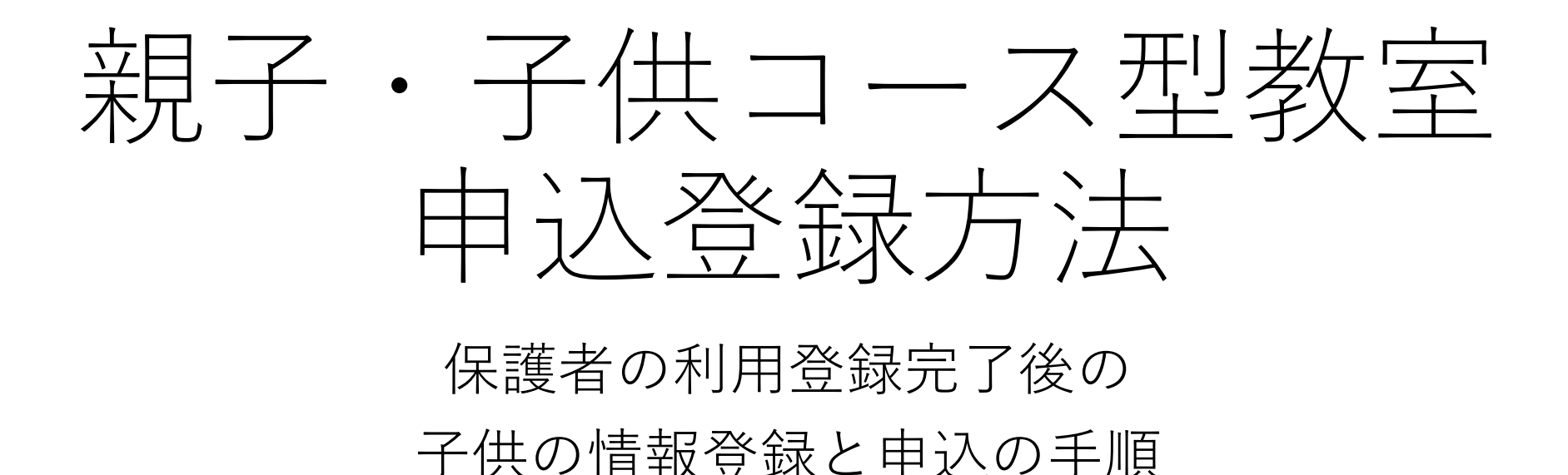

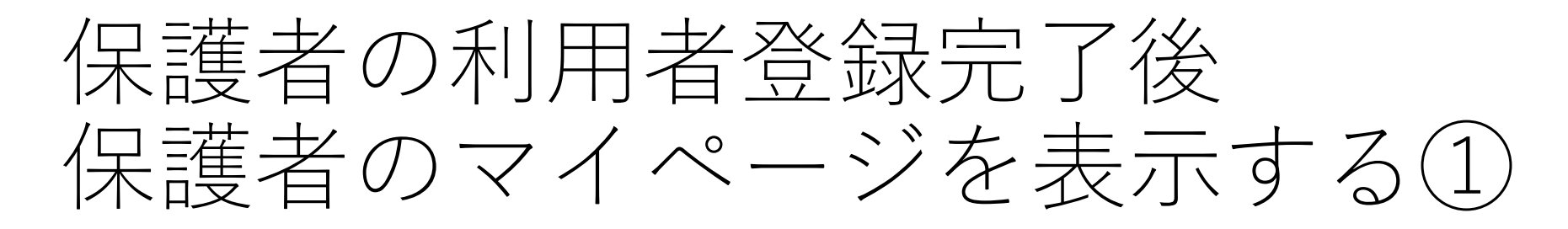

| Shinagawa Sports Center<br>品川健康センター |                |                 |                   |
|-------------------------------------|----------------|-----------------|-------------------|
|                                     | 子<br>子         | <b>读</b><br>称する |                   |
|                                     |                |                 |                   |
|                                     |                | グイン             |                   |
|                                     |                |                 |                   |
|                                     |                |                 |                   |
|                                     |                |                 |                   |
|                                     |                |                 |                   |
| <b>徐</b><br>ホーム                     | <b>註</b><br>予約 | 予定管理            | <b>9</b><br>マイページ |

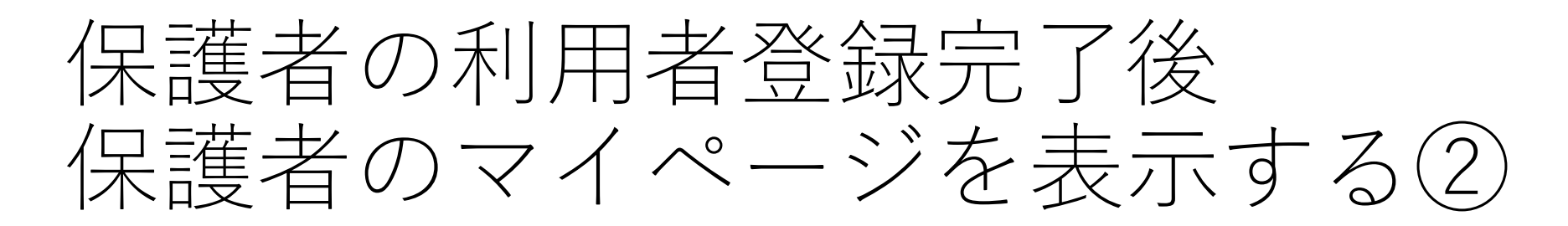

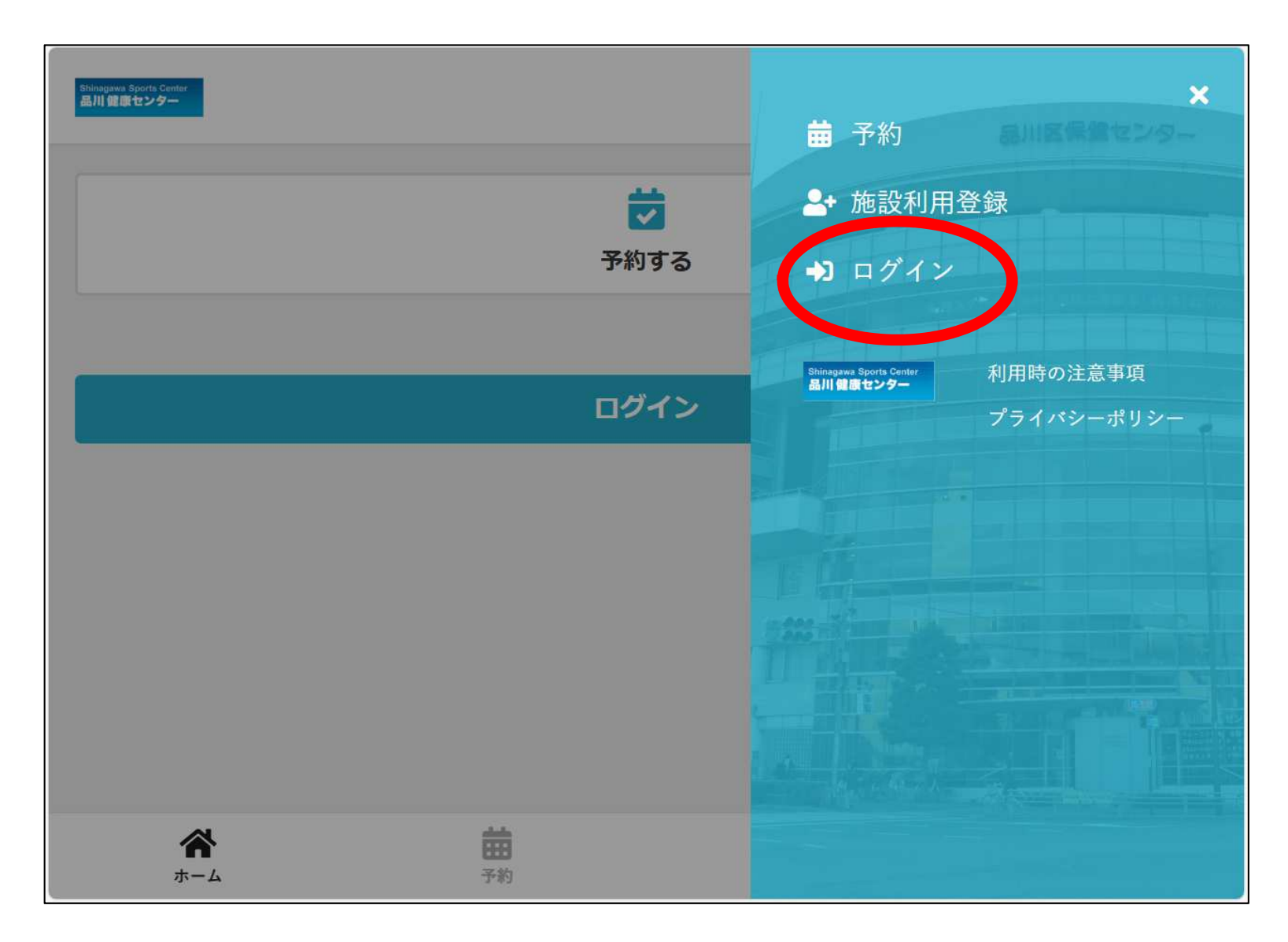

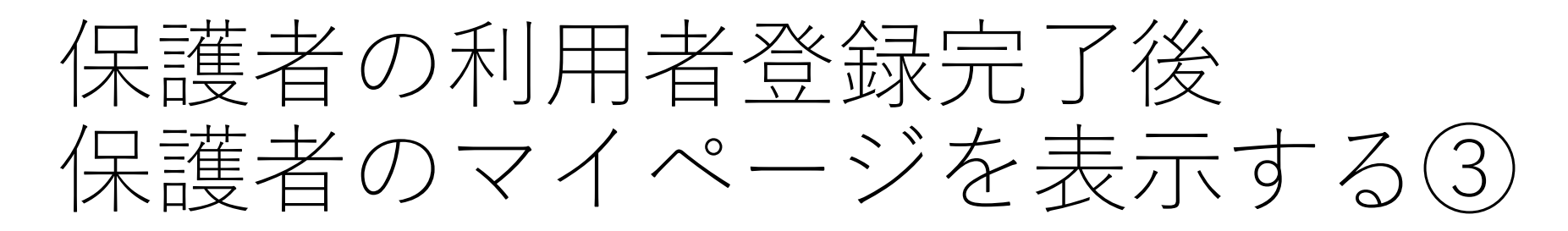

| Shine<br>日 | Shinagewa Sporta Conter<br>品川健康センター |        | J |
|------------|-------------------------------------|--------|---|
|            | MEMBER LOGIN                        |        |   |
|            | メールアドレス                             |        |   |
|            | user@shinagawa メールアドレス・パスワー         | -ドを入れて |   |
|            | パスワード ログイン                          |        |   |
|            |                                     | Ø      | J |
|            | ログイン                                |        |   |
|            | パスワートを忘れた方は <u>こちら</u>              |        |   |
|            | アカウントをお持ちでない方<br><u>施設利用登録</u>      |        |   |
|            | 閉じる                                 |        |   |
|            |                                     |        |   |

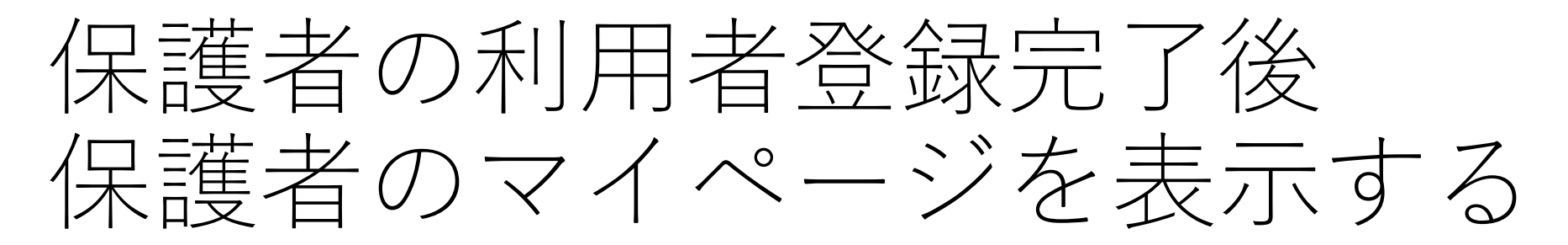

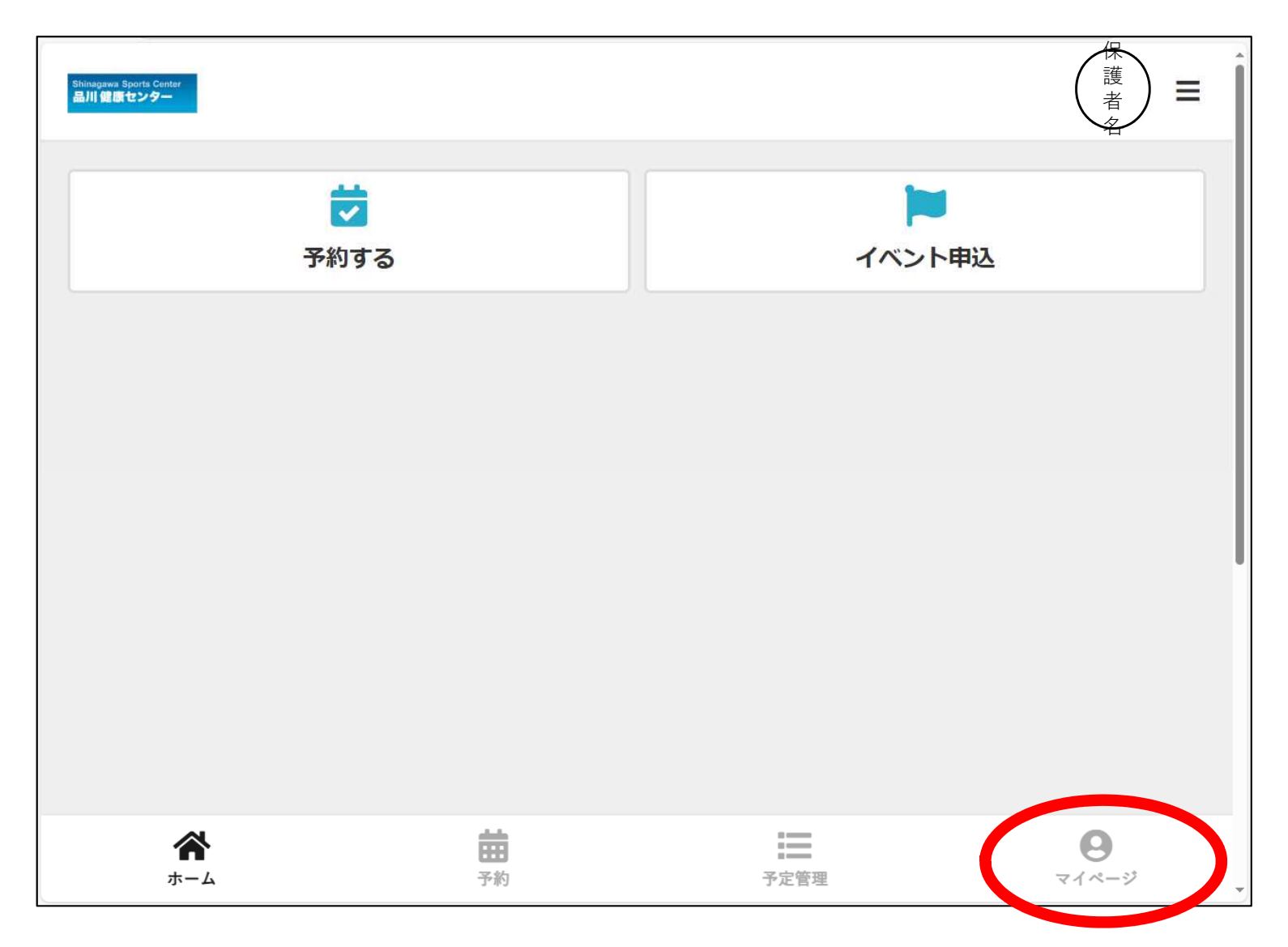

# 子供のアカウントを作成する①

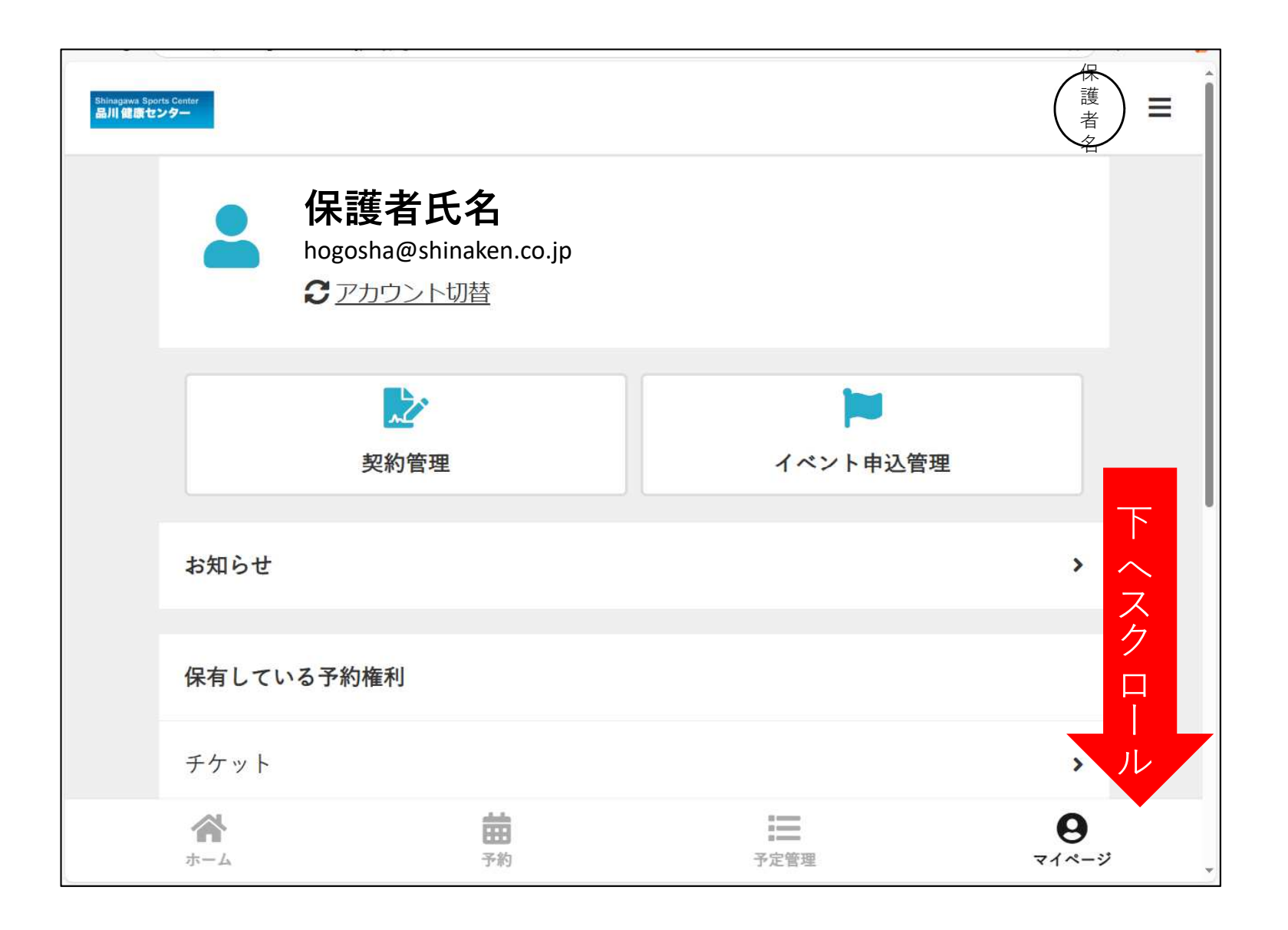

# 子供のアカウントを作成する②

| abhagana Byurk Critier<br>品川 世際センテー | 苗 予約 🔚 予定管理  マイページ                          | (護者) 二 (1) |
|-------------------------------------|---------------------------------------------|------------|
|                                     | 保護者氏名<br>hogosha@shinaken.co.jp<br>のアカウント切替 | 71         |
|                                     | <b>レン</b><br>契約管理<br>イベント申込管理               |            |
|                                     | お知らせ<br>保有している予約権利                          | >          |
|                                     | チケット<br>購入・利用履歴                             | ><br>•     |
|                                     | アカウント設定                                     |            |
|                                     | ログアウト                                       |            |
|                                     |                                             | <b>*</b>   |

# 子供のアカウントを作成する③

| <del>文</del> 約官理 | 1 ヘノト中心官理   | A           |
|------------------|-------------|-------------|
| お知らせ             |             | <b>&gt;</b> |
| 保有している予約権利       |             |             |
| チケット             |             | »           |
| 購入・利用履歴          |             | •           |
| アカウント設定          |             | *           |
| プロフィール確認・変更      |             | <b>&gt;</b> |
| パスワード変更          |             | >           |
| メールアドレス変更        |             | >           |
| 家族アカウント設定        |             |             |
| ログア              | <b>'</b> ウト |             |
|                  |             |             |
|                  |             |             |

# 子供のアカウントを作成する④

| Shinggest Burth Camer<br>品川 個面センター | 苗 予約 🔚 予定管理  マイページ | (「)」(保<br>())) |
|------------------------------------|--------------------|----------------|
| <                                  | 家族アカウント設定          |                |
|                                    | 保護者氏名 (代表)         |                |
|                                    | ≥ 第1子氏名            |                |
|                                    | → 第2子氏名            |                |
|                                    | ● 第3子氏名            |                |
|                                    | アカウントを追加           |                |
|                                    |                    |                |
|                                    |                    |                |

# 子供のアカウントを作成する(5)

| Immunes Sparts Creter<br>品川 留動センター |                                | 苗 予約 🔚 予定管理 🔒 🤜 | イベージ   |                               |
|------------------------------------|--------------------------------|-----------------|--------|-------------------------------|
| <                                  |                                | 家族アカウント追加       | 1      |                               |
|                                    | 氏名 20                          |                 |        |                               |
|                                    | 姓                              | 名               |        |                               |
|                                    | 氏名(カナ) 200                     |                 |        |                               |
|                                    | 姓(カナ)                          | 名(カナ)           |        |                               |
|                                    | 性别                             |                 |        |                               |
|                                    | ○ 男性 🧿 女性                      |                 |        |                               |
|                                    | 生年月日 23                        | 情報を入            | 力して    |                               |
|                                    | 2010 🗸 🗸                       | <u>・</u> アカウン   | トを追加する | → 子 世 の 啓 録 ア ド レ ス           |
|                                    | 電話番号(半角) 200                   |                 |        | 白動設空された                       |
|                                    | (人表アカウントと同じ電話番                 | 号を使用            |        |                               |
|                                    | 08012345678                    |                 |        | アトレスになります                     |
|                                    | 緊急連絡先 2000<br>() 代表アカウントと同じ緊急連 | 絡先を使用           |        |                               |
|                                    | 続柄                             |                 |        | 例)                            |
|                                    | 独生                             | 名               |        | 8426a6da1@dummy.hacomono.mail |
|                                    | 姓(カナ)                          | 名(カナ)           |        |                               |
|                                    | 08012345678                    |                 |        |                               |
|                                    |                                |                 |        |                               |
|                                    |                                | アカラントを追加する      |        | 10                            |

#### 子供の教室に申し込む①

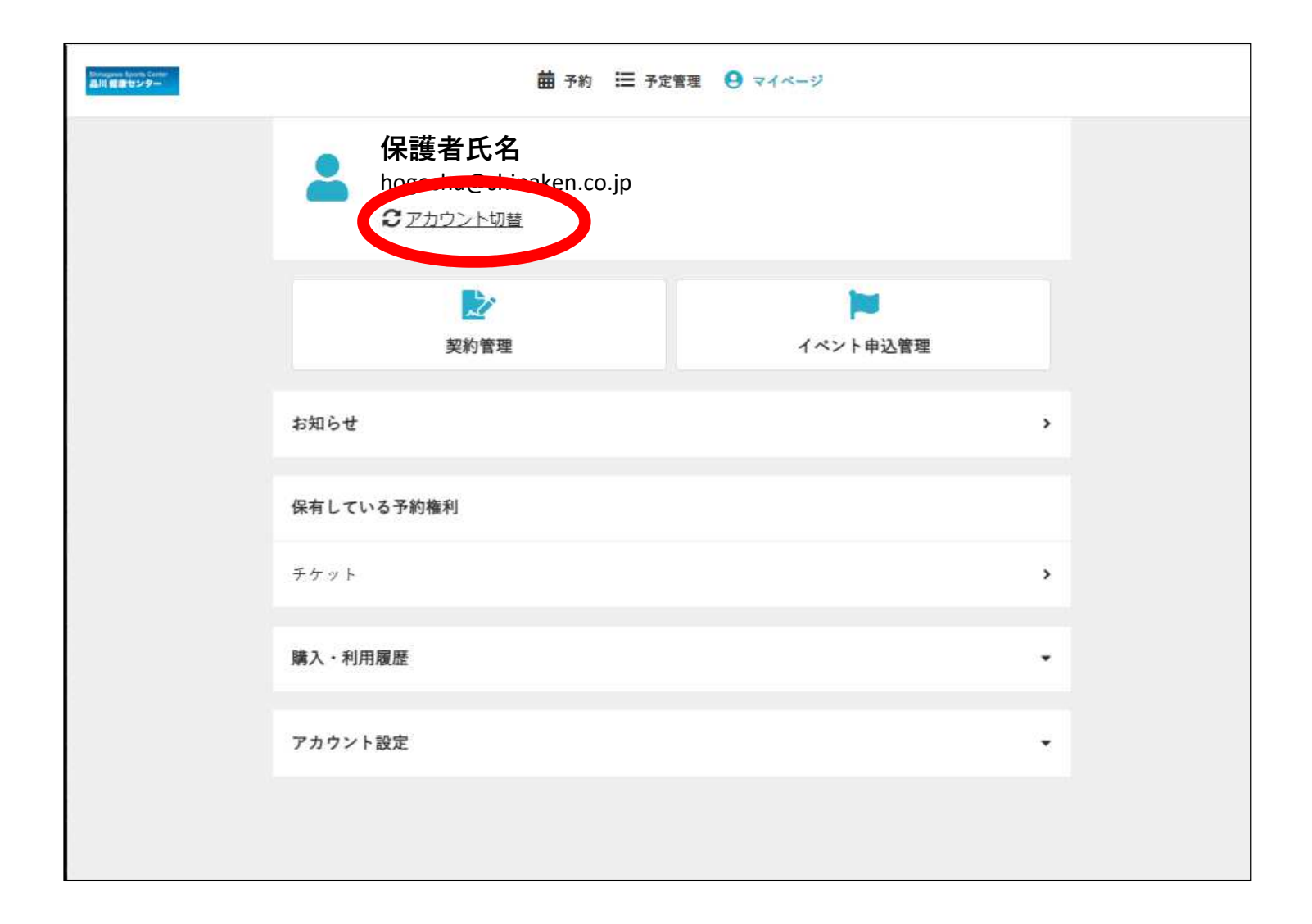

# 子供の教室に申し込む②

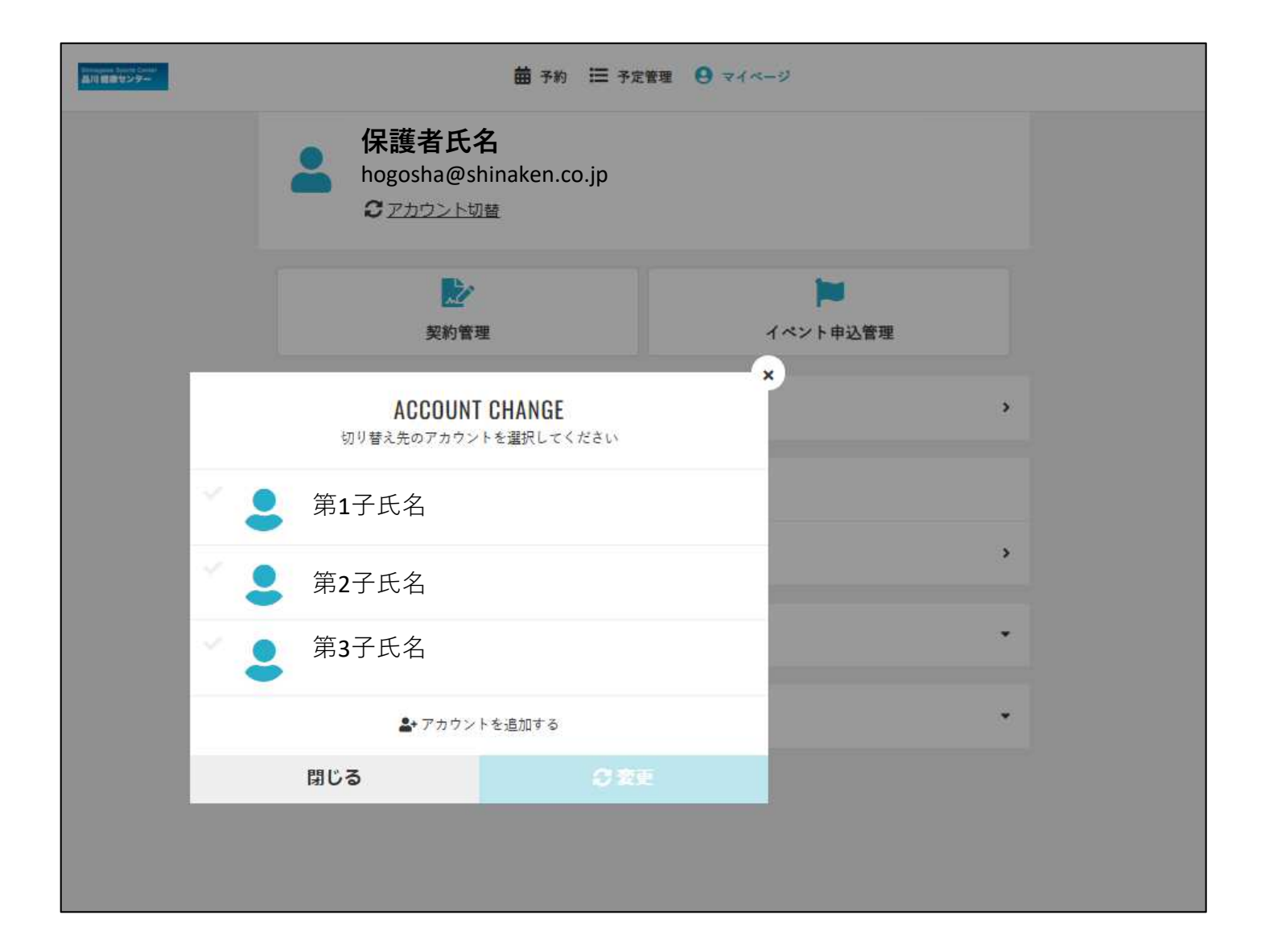

# 子供の教室に申し込む③

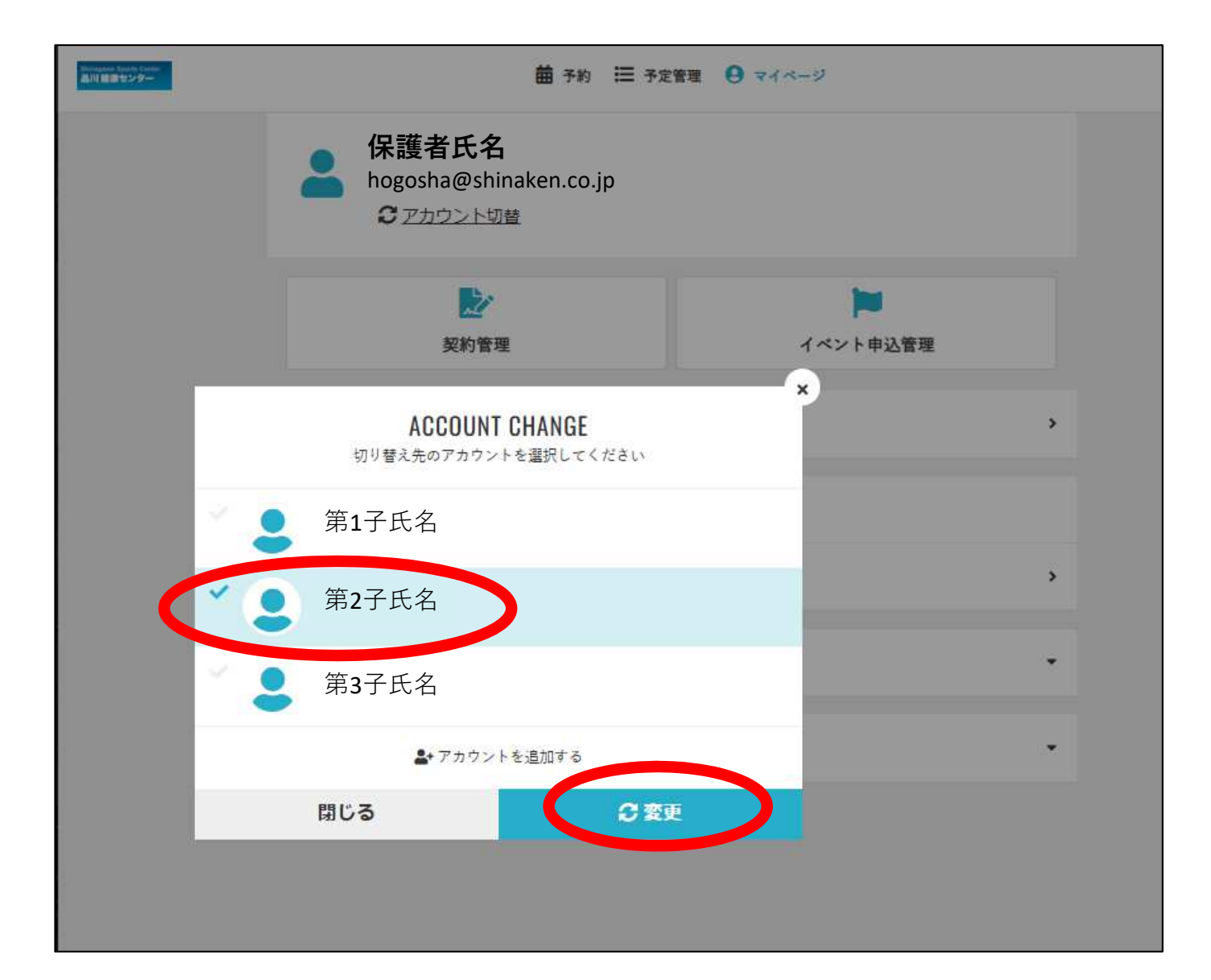

# 子供の教室に申し込む④

| 第2子氏 | <sup>名様</sup> のアカウントにログインしまし†                 | <u>e</u>           |             |
|------|-----------------------------------------------|--------------------|-------------|
| 2    | 第2子氏名<br>8426a6da1@dummy.hacomond<br>€アカウント切替 | .mail              |             |
|      | <b>契約管理</b>                                   | ▶ イベント(コース型教室)申込管理 |             |
| お知ら  | t <sup>t</sup>                                |                    | <b>&gt;</b> |
| 保有し  | ている予約権利                                       |                    |             |
| チケッ  | F                                             |                    | •           |
| 購入・  | 利用履歴                                          |                    | •           |
| アカウ  | ント設定                                          |                    | •           |
|      |                                               |                    |             |

# 子供の教室に申し込む(5)

| баладана брога. Банат<br>晶田 健康センター | 苗 予約(プレイコート)                                                                 | ☴ 予定管理 🥴 マイページ               |   |
|------------------------------------|------------------------------------------------------------------------------|------------------------------|---|
|                                    | 第2子氏名<br>8426a6da1@dummy.hacomono.l<br>3000000000000000000000000000000000000 | mail                         |   |
|                                    | <b>之</b><br>契約管理                                                             | <b>ド</b><br>イベント(コース型教室)申込管理 |   |
|                                    | お知らせ                                                                         |                              | > |
|                                    | 保有している予約権利                                                                   |                              |   |
|                                    | チケット                                                                         |                              | • |
|                                    | 購入・利用履歴                                                                      |                              | • |
|                                    | アカウント設定                                                                      |                              | • |

# 子供の教室に申し込む6

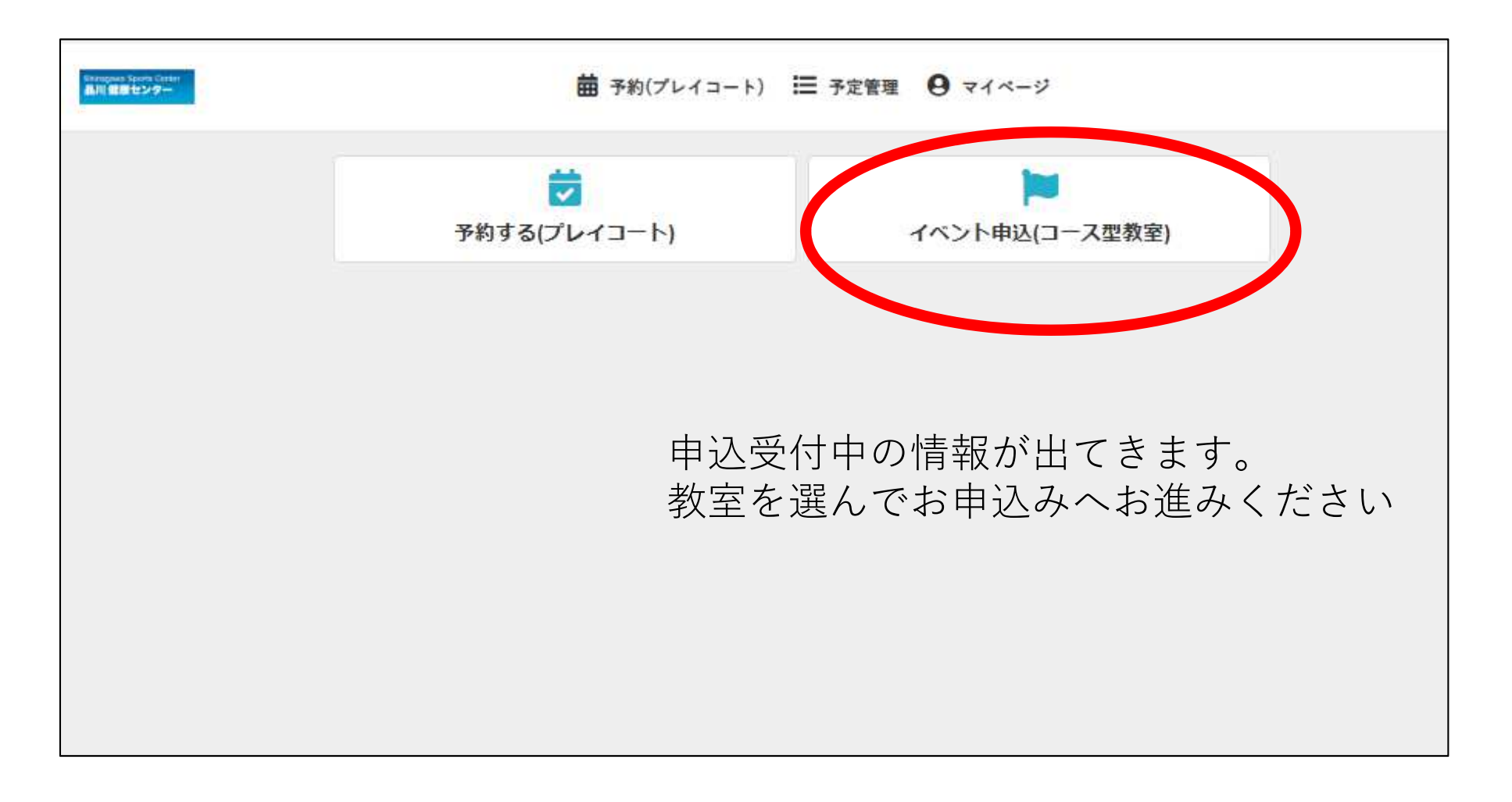